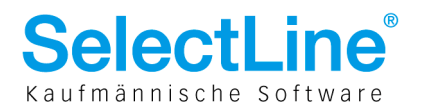

# Konsolidierung

Mit dem Konsolidierungstool können die Einzelabschlüsse aus mehreren Mandanten/Unternehmen in einem Mandanten zusammengeführt, bereinigt und zu einem konsolidierten Abschluss zusammengefasst werden. In einem solchen Mandanten sind keine OP-Verwaltung und Kostenrechnung möglich!

## Konsolidierter Mandant

#### Mandanten anlegen

| Mandanten anlegen                                                         |                                 | 8 |
|---------------------------------------------------------------------------|---------------------------------|---|
| Zusātzliche Option                                                        | (en).                           |   |
| Konsolidierter Mandant                                                    |                                 |   |
| Kostenrechnung aktivieren                                                 |                                 |   |
| Debitoren OP-Verwaltung aktivieren                                        |                                 |   |
| Kreditoren OP-Verwaltung aktivieren                                       |                                 |   |
| Aktivieren, wenn die Kunden/Lieferante<br>und die Personenkontonummer ide | en-Adressnummer<br>ntisch sind. |   |
| Abbruch                                                                   | < Zurück Weiter                 | > |

Bei lizenziertem Modul "Konsolidierung" steht Ihnen bei der Anlage eines neuen Mandanten zusätzlich die Option "Konsolidierter Mandant" zur Verfügung. Ist diese Option für einen Mandanten gesetzt, gilt dieser als der konsolidiert und die obenerwähnten Optionen "Kostenrechnung" und/oder "OPOS" lassen sich nicht aktivieren. D. h. dieser Mandant nimmt alle Werte der zusammenzufassenden Mandanten für einen konsolidierten Abschluss auf.

Die Option kann nur bei der Anlage des Mandanten gesetzt werden!

#### Einstellungen in den Stammdaten

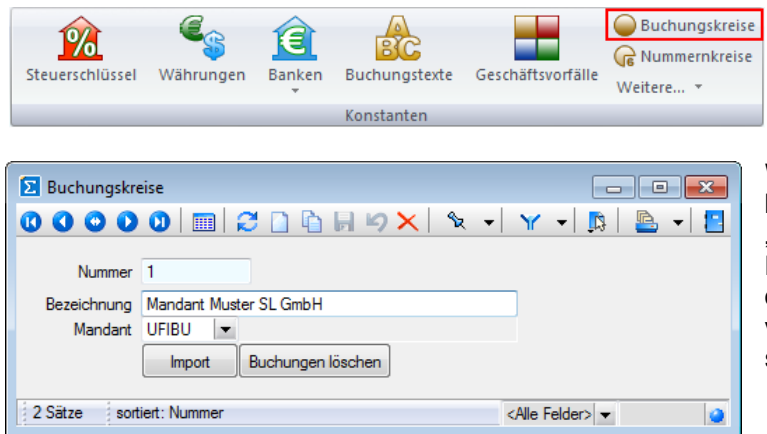

Wenn der geöffnete Mandant ein konsolidierter ist, gibt es unter "Stammdaten/Konstanten" einen neuen Menüpunkt "Buchungskreise". Mit dessen Hilfe werden die Daten aus den verschiedenen Mandanten unterschieden und auch importiert.

Für jeden einzelnen Mandanten, der konsolidiert werden soll, sollte ein eigener Buchungskreis angelegt werden. Der Import der Buchungen aus dem ursprünglichen Mandanten erfolgt dann in den entsprechenden Buchungskreis. Dadurch wird eine "Vermischung" der Buchungen aus den verschiedenen Mandanten verhindert und es kann jederzeit nachvollzogen werden, welche Buchung wo ihren Ursprung hat. Über den Schalter Buchungen ischen werden alle Buchungen, die in den betreffenden Buchungskreis importiert wurden, gelöscht. Wird ein Buchungskreis komplett gelöscht, werden auch alle dazugehörigen importierten Buchungen gelöscht.

> SelectLine Software AG Achslenstrasse 15

CH-9016 St. Gallen

T +41 71 282 46 48 F +41 71 282 46 47

info@selectline.ch www.selectline.ch

Seite 1 von 4

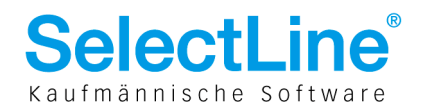

#### Import der Daten

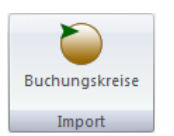

Der Import der Daten kann direkt über den Button im Dialog Buchungskreis erfolgen oder über den Menüpunkt "Schnittstellen/Import/ Buchungskreise", der auch nur im konsolidierten Mandanten existiert. Bei der zweiten genannten Möglichkeit kann in mehrere Buchungskreise zeitgleich importiert werden.

| 🖸 Import Buchungskreise 📃 |     |
|---------------------------|-----|
| Auswahl                   | Aus |
| Buchungskreise Alle       | E   |
|                           |     |
|                           |     |
|                           |     |
|                           |     |
|                           |     |
| Ok Abbruch                |     |

| Import Buchungskreise  | _ • •   |
|------------------------|---------|
| Auswahl                |         |
| Buchungskreise Auswahl |         |
|                        |         |
|                        |         |
|                        |         |
|                        |         |
|                        | Abbauch |
| UK I                   | Abbiuch |

Wird keine Auswahl für das Feld "Buchungskreise" getroffen, wird in alle vorhandenen Buchungskreise importiert. Ansonsten gelangt man mit — in die Auswahl aller Mandanten und es können mit [Ctrl] + linker Maustaste mehrere Mandanten ausgewählt werden. Danach ändert sich der Inhalt des Feldes "Buchungskreise" von "Alle" auf "Auswahl".

| 🗋 🎫 🔊 😪 🚽 💙 🚽 📴 🖉 Quickfilter 🗸 |                                                                                         |                                                                                                    |
|---------------------------------|-----------------------------------------------------------------------------------------|----------------------------------------------------------------------------------------------------|
|                                 | Alle Felder>                                                                            | 1                                                                                                    |
| Bezeichnung                     | Mandant                                                                                 | -                                                                                                    |
|                                 |                                                                                         |                                                                                                    |
| Standardbuchkreis               | KONS                                                                                    | =                                                                                                    |
| Mandant Muster SL GmbH          | UFIBU                                                                                   |                                                                                                    |
| Mustermandant Französisch       | UFIBUF                                                                                  | -                                                                                                    |
|                                 | Bezeichnung<br>Standardbuchkreis<br>Mandant Muster SL GmbH<br>Mustermandant Französisch | Bezeichnung Mandant<br>Standardbuchkreis KONS<br>Mandant Muster SL GmbH UFIBU<br>Mustermandant Französisch UFIBUF |

| Import Buchungskreise                                                                                                    | × |
|----------------------------------------------------------------------------------------------------|---|
| Status                                                                                                    |   |
| Importiere Mandant UFIBU<br>Keine zu löschenden Buchungssätze im Buchkreis 1<br>vorhanden.<br>Importiere Buchungen aus Mandant UFIBU in<br>Buchungskreis 1<br>59 Buchungssätze importiert | * |
| 22 Konten importiert<br>Fertig                                                                                                    | Ŧ |
| Ok Abbruch                                                                                                    |   |

Beim Import werden alle Buchungen des im Buchungskreis gewählten Mandanten übernommen. Wichtig gilt weiter zu beachten:

Abgleich Kontendaten

Es erfolgt ein Abgleich der Kontendaten. D. h. Konten, die im konsolidierten Mandanten noch nicht existieren, werden mit der konventionellen oder Konsolidierungs-Kontonummer angelegt. Es erfolgt jedoch kein Abgleich der Konteneinstellungen! Diese müssen, wie auch andere Stammdaten (z. B. Steuerschlüssel), selbst gepflegt und mit den zusammenzufassenden Mandanten abgestimmt werden.

- Buchungsjahr, Währung und Mandantenland identisch Es können zudem nur Daten aus Mandanten übernommen werden, die ein Wirtschaftsjahr besitzen, welches dem aktuellen Jahr des konsolidierten Mandanten und derselben Währung und Mandantenland entspricht!
- Mehrfacher Import

Wird in einem Buchungskreis, in dem bereits Buchungen importiert wurden, erneut importiert, werden die bestehenden Buchungen komplett gelöscht und mit den neuen überschrieben. Nach jeder Übernahme wird ein Hinweisfenster ausgegeben, aus welchem ersichtlich ist, wie viele Daten gelöscht bzw. angelegt wurden.

SelectLine Software AG Achslenstrasse 15

CH-9016 St. Gallen

T +41 71 282 46 48 F +41 71 282 46 47

info@selectline.ch www.selectline.ch

Seite 2 von 4

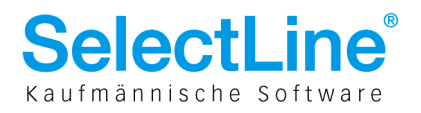

#### Buchen im konsolidierten Mandanten

Für die Konsolidierung wurde in die Buch-Tabelle ein neues Feld "BuchKreis" eingefügt, das mittels Spalteneditor wahlweise ein- und ausgeblendet und entsprechend platziert werden kann.

|         | Datum Periode |    |          | Bucht  | oeleg  | 0   | PBeleg     |        |         |                                    |      |
|---------|---------------|----|----------|--------|--------|-----|------------|--------|---------|------------------------------------|------|
|         | 28.12.20      | 11 | 2011-Dez | ember  | 2      |     | 2          | 20     |         |                                    |      |
| SOLL    |               |    |          |        |        |     |            |        |         |                                    |      |
| HABEN   |               |    |          |        |        |     |            |        |         |                                    |      |
| Text    |               |    |          |        |        |     |            |        |         |                                    |      |
| Text2   |               |    |          |        |        |     |            |        |         |                                    |      |
|         | Wähnung       |    | Batto    | Skonto | Stever | %   | Stevenwert | N      | etto    |                                    |      |
| Potros  | CUE           |    | 0.00     | 0.00   | Steder | 0.0 | 0.00       | 0      | 00      |                                    |      |
| bellag  | CHF           |    | 0.00     | 0.00   |        | 0.0 | 0.00       | U      | .00     |                                    |      |
|         | -             |    |          |        | 1      |     |            |        |         | in<br>Reduction                    | 1.1  |
| BuchKre | is Satz       | Po | s Datum  |        | Beleg  |     | OPBeleg    | Konto  | GKonto  | Text                               |      |
|         | 0 1           |    | 1 28.12. | 2011   | 1      |     | 1          | 1000   | 1020    | Bezug                              | 1    |
|         |               |    | 2 28.12. | 2011   |        |     | 1          | 1020   | 1000    | Bezug                              | 1'   |
|         | 1 59          |    | 1 01.12. | 2011   | 770019 | 6   | 770019     | 6 1000 | 3100    | Testumsatz                         | 120' |
|         |               |    | 2 01.12. | 2011   |        |     | 770019     | 6 3100 | 1000    | Testumsatz                         | 841  |
|         |               |    | 3 01.12. | 2011   |        |     | 770019     | 6 1771 | 1000    | Testumsatz                         | 15'  |
|         | 1 58          |    | 1 01.12. | 2011   | 770019 | 5   | 770019     | 5 1101 | diverse | Gaspard Informatique; Lyon         | 9'   |
|         |               | 1  | 7 01.12. | 2011   | ļ      |     | 770019     | 5 2030 | 1101    | Gaspard Informatique; Lyon         | -1'  |
|         |               | 3  | 3 01.12. | 2011   |        |     | 770019     | 5 3000 | 1101    | Gaspard Informatique; Lyon         | 13'  |
|         | 1 57          |    | 1 06.12. | 2011   | 051041 | 80  | 05104.     | 4000   | 2000    | Rechnung von GreenIt Computer GmbH |      |
|         |               |    | 3 06.12. | 2011   |        |     | 05104.     | 1170   | 2000    | Rechnung von GreenIt Computer GmbH |      |
|         |               | 1  | 7 06.12. | 2011   |        |     | 05104.     | 5000   | 2000    | Rechnung von GreenIt Computer GmbH | •    |
|         |               | 3  | 3 06.12. | 2011   |        |     | 05104.     | 2000   | diverse | Rechnung von GreenIt Computer GmbH | 1    |
|         |               |    | 1 01.12. | 2011   | 770020 | 1   | 770020     | 1 1000 | 1029    | Transferbuchung                    | 8    |
|         | 1 56          |    |          |        |        |     | 770020     | 1 1020 | 1000    | Transferbuchung                    | 1'(  |
|         | 1 56          |    | 2 01.12. | 2011   |        |     | 170020     | 1 1025 | 1000    | Transicioaciang                    |      |

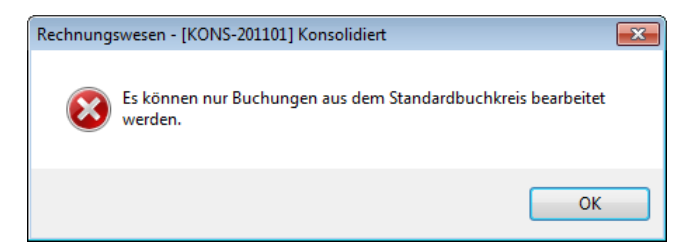

Es kann nur im Standardbuchkreis "0" gebucht und korrigiert werden. In anderen Buchungskreisen können nachträglich keine Buchungen erfasst oder bearbeitet werden. Korrekturbuchungen müssen also im Buchkreis "0" erfolgen. Beachten Sie, dass solche Buchungen bzw. die Anpassung Kontensalden nicht auf ein neues Jahr übertragen werden!

#### Auswertungen

| Bilanz             |                          |
|--------------------|--------------------------|
| Kontenplan         | KMU                      |
| Zeitraum-Modus     | Individual 💌             |
| Zeitraum           | Gesamtsaldo 👻            |
| Buchungskreise     | Alle                     |
| Kontennachweis     |                          |
| Konten mit Saldo   | = 0 unterdrücken         |
| Nicht verwendet    | e Gliederungen entfernen |
| 🔽 Vorjahreswerte e | mitteln                  |
| Struktur prüfen    |                          |
| Saldenvorverarb    | eitung berücksichtigen   |
| Totale oben        | mit Faktor 0             |
|                    | Ok Abbruch               |

Seite 3 von 4

#### In den Auswertungen

- Buchungsliste
- Bilanz
- Erfolgsrechnung

gibt es für den zusammengefassten Mandanten, die Möglichkeit die Ausgabe der Daten nach Buchungskreisen einzuschränken bzw. zu erweitern.

### SelectLine Software AG

Achslenstrasse 15 CH-9016 St. Gallen

T +41 71 282 46 48 F +41 71 282 46 47

info@selectline.ch www.selectline.ch

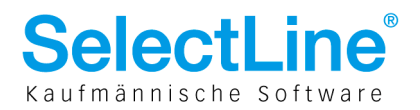

#### Jahreswechsel

| Übernahme aus dem Vo                     | orjahr [KONS-201201] 🛛 🛛 🔁       |
|------------------------------------------|----------------------------------|
| <ul> <li>Kontenaktualisierung</li> </ul> | 3                                |
| 🔽 Konten vom Vorjah                      | rübemehmen                       |
| 🔲 nur bebuchte K                         | onten übernehmen                 |
| 🔽 Konten mit VKMU a                      | ktualisieren                     |
| Budget                                   |                                  |
| 🔽 Übemehmen                              | Werte korrigieren um Faktor 1.00 |
|                                          | Rundung 0,01 💌                   |
| Angaben zum neuen                        | Geschäftsjahr                    |
|                                          | Anzahl der Monate 12 🚔           |
|                                          | Anzahl der Abschlussperioden 1   |
| Angaben zur Versteu                      | uerungsart                       |
| Saldo-/Pauschalste                       | euersatz-Methode                 |
| Konsolidierung                           |                                  |
| 👿 Buchungskreise üb                      | emehmen                          |

Für einen konsolidierten Mandanten gibt es beim Jahreswechsel keine Saldenübernahme und somit auch keine Eröffnungsbuchungen, da diese wiederum aus den zu konsolidierenden Mandanten gebildet werden. Optional können die im Vorjahr definierten Buchungskreise in das neue Jahr übernommen werden.

Wenn der konsolidierte Mandant selbst auch bebucht und im Ergebnis berücksichtigt und daher ein Saldoübertrag gewünscht werden soll, so muss dies in einem eigenständigen Mandanten, der wiederum auch konsolidiert wird, abgewickelt werden.

### Einstellungen im zu konsolidierenden Mandanten

Für die Mandanten, die zusammengefasst werden sollen gibt es kaum Einstellungen vorzunehmen. Es gibt hier lediglich die Möglichkeit für jedes einzelne Konto in den Kontenstammdaten ein Konsolidierungskonto anzugeben.

| Konto 3000                                             | Warenertrag                                                                        |  |
|--------------------------------------------------------|------------------------------------------------------------------------------------|--|
| Konto<br>Salden/Budget<br>Kontenblatt<br>Einstellungen | Fremdwährung Fremdwährung feststellen Fremdwährung feststellen Fremdwährungssalden |  |
|                                                        | Zusatz Zusatz1 Zusatz2 Vergleichskonto                                             |  |
|                                                        | Konsolidierung<br>Konsolidierungskonto 32000                                       |  |
|                                                        | Zugriffsebene<br>Ebene                                                             |  |
|                                                        | Länderkennzeichen                                                                  |  |
|                                                        | Aktiviert                                                                          |  |

Für den Import der Daten in einen konsolidierten Mandanten wird dann das Konsolidierungskonto anstatt des ursprünglichen Kontos verwendet. D. h. für das im obigen Bild gezeigte Beispiel wird das Konto "3000" beim Import in den konsolidierten Mandanten durch das Konto "32000" ersetzt.

17.08.2012/bl/V1.2

SelectLine Software AG Achslenstrasse 15 CH-9016 St. Gallen

T +41 71 282 46 48 F +41 71 282 46 47

info@selectline.ch www.selectline.ch

Seite 4 von 4